## 日本海水学会 会員管理システム「学会BANK」

初回ログインの手順

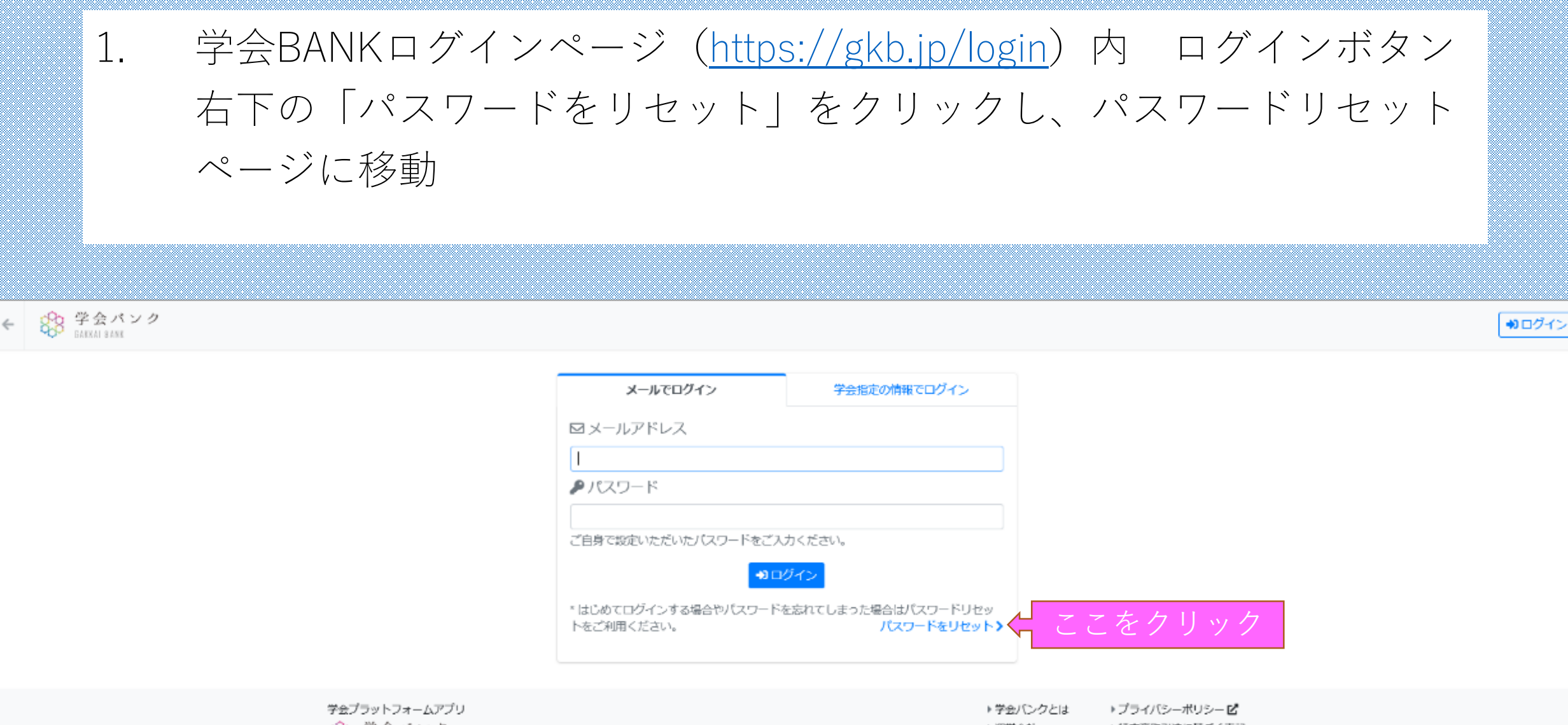

 会パンク BAKKAI BANK アヨハンシとは
 フライハシーボリシービ
 通営会社
 特定商取引法に基づく表記
 お附合せ
 学会事務局の方へ
 利用規約
 資料ダウンロード

COPYRIGHT @ MARKERNET INC.

## 2. パスワードリセットページ メールアドレス入力欄に学会に登録され ているメールアドレスを入力し、「リセット手続き」をクリック

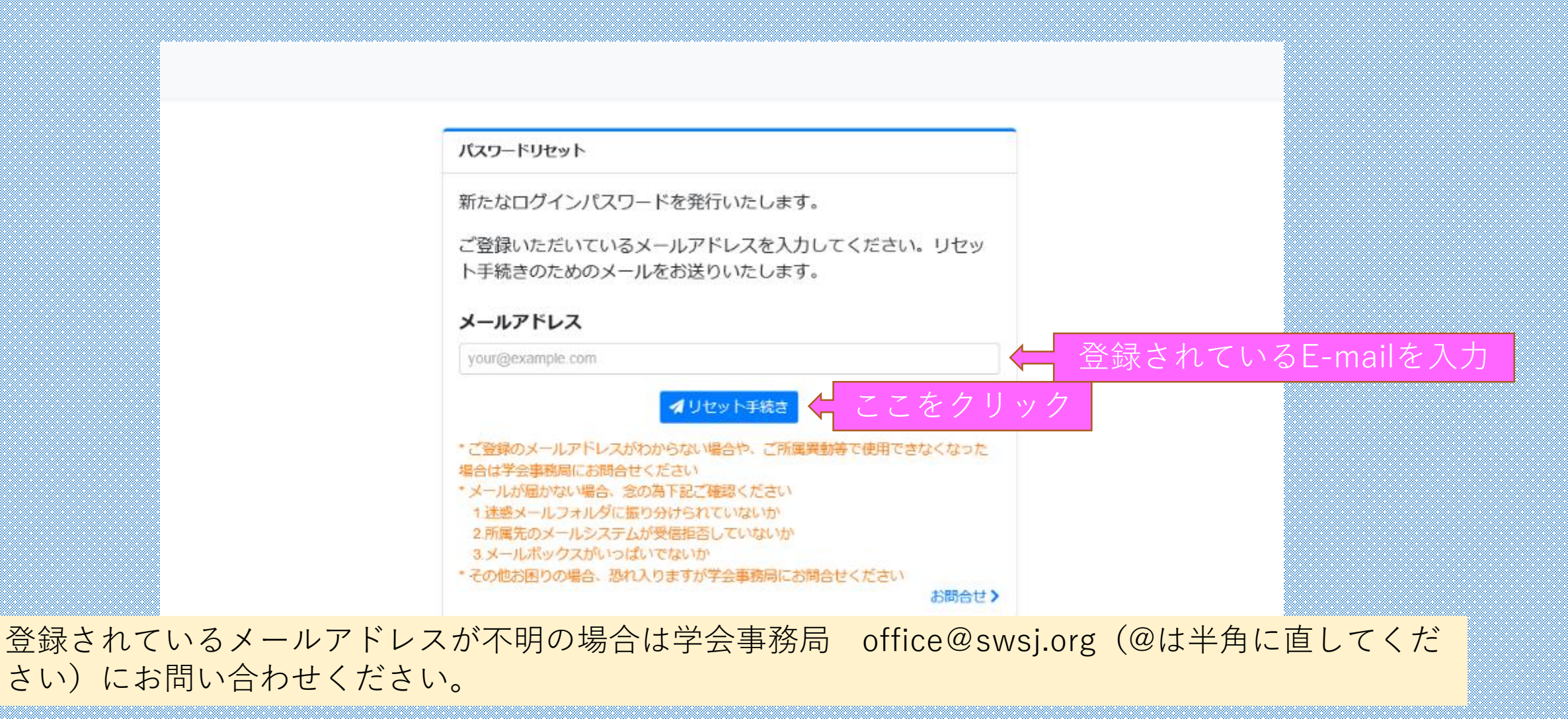

# 学会BANKからメール(件名「パスワードリセットを承りました」) が届いたら記載されているURLをクリックし、リセットを完了させる

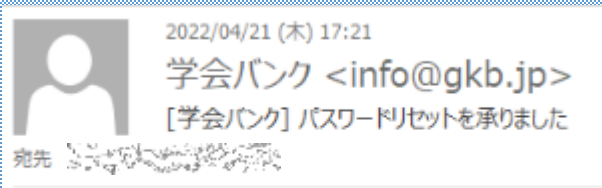

こちらは学会バンク会員マイベージです。

バスワードリセットを承りました。 下記からリセット手続きを完了してください。

https://gkb.ip/password/reset/cvastic/active/control/control/cont

※本メールは学会バンク会員マイページからバスワードリセットをされた方への自動返信メールです ※操作したおぼえがない、あるいはご質問・ご不明点などあれば下記にご連絡ください

学会ブラットフォームアブリ【学会バンク】 https://gkb.jp

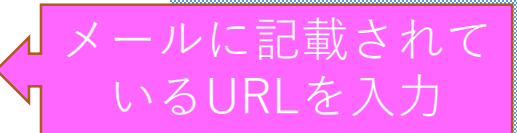

### 4. URLをクリックし下記の画面に遷移した後、学会BANKからのメール (件名「新たなパスワードを発行いたしました」)を確認

♥ログイン

#### パスワードリセット

#### 

ご登録いただいたメールアドレス宛に新たなパスワードをお送りしました。

しばらくたってもメールが届かない場合は下記のことをご確認ください。 ・ご利用のメールソフトや、迷惑メール対策ソフトなどにより迷惑メールとして扱われていないか ・Gmail、Hotmail、Yahoo!メールなどをご利用の方はWebメールの受信ボックス内

もご確認ください ・スマートフォンなどでご利用の場合、ドメイン指定受信などで受信拒否されてい

ないか ・ドメイン指定受信などされている場合お手数ですが gkb.jp からの受信を許可し

てください

#### くログイン

学会プラットフォームアプリ 学会バンク GAKKAI 8 ANK ・ 学会バンクとは
 ・ プライバシーポリシービ
 ・ 運営会社
 ・ 特定商取引法に基づく表記
 ・ お問合せ
 ・ 学会事務局の方へ
 ・ 利用規約
 ・ 資料ダウンロード

COPYRIGHT © MARKERNET INC

5. 学会BANKからのメール(件名「新たなパスワードを発行いたしまし た」)を確認し、ログインページから登録メールアドレス・メールに記 載のパスワードを入力してログイン

| 2022/04/21 (木) 17:21<br>学会バンク <info@gkb.jp:<br>[学会バンク] 新たなパスワードを発行いた</info@gkb.jp:<br> | ><br>しました                                     | メールでログイン                           | 学会指定の情報でログイン                               |
|----------------------------------------------------------------------------------------|-----------------------------------------------|------------------------------------|--------------------------------------------|
| 宛先 医子宫的 经公司管                                                                           | メールに記載されているパスワードを                             | ☑ メールアドレス                          |                                            |
| こちらは学会バンク会員マイページです。                                                                    | ログインページに入力                                    | <br><i> P</i> パスワード                |                                            |
| 新たなバスワードを発行いたしました。                                                                     |                                               | ブ白身で悠安いただいたパフロードをごう                | カイださい                                      |
| バスワードにおきななななない                                                                         |                                               |                                    | ヴイン                                        |
| 下記からログインしてご利用ください。                                                                     |                                               | * はじめてログインする場合やパスワード<br>トをご利用ください。 | を忘れてしまった場合はパスワードリセッ<br>パスワードをリセット <b>〉</b> |
| <u>https://gkb.jp/login</u>                                                            |                                               |                                    |                                            |
| ※本メールは学会バンク会員マイページからパフ<br>※操作したおぼえがない、あるいはご質問・ご不明<br>                                  | Rワードリセットをされた方への自動返信メールです<br>月点などあれば下記にご連絡ください |                                    |                                            |
| <br>学会ブラットフォームアブリ【学会バンク】                                                               |                                               |                                    |                                            |
| https://gkb.jp                                                                         |                                               |                                    |                                            |

## ログイン後、学会BANK TOPページが表示されるので、日本海水学会のバナーをクリック

|                           | ようこそ、こうで、ないで、様                                     |                                            |                                  |        |
|---------------------------|----------------------------------------------------|--------------------------------------------|----------------------------------|--------|
|                           | ▲登録情報が不完全です                                        |                                            |                                  |        |
|                           | <ul> <li>ご住所やご職業、動務先などを予め設定いただくことで、より多。</li> </ul> | くの字会へ人会申込かしやすくなります<br>登録情報の設定 >            |                                  |        |
|                           |                                                    |                                            |                                  |        |
|                           | 日本海水学会 SSWSJ<br>会員番号 汽车 新家主義                       | ~                                          | ┨ 日本海水                           | 学会のバナー |
|                           |                                                    | ■学会・研究会を検索してここに追加する>                       |                                  |        |
|                           |                                                    |                                            |                                  |        |
|                           | □ お知らせ 新着                                          |                                            |                                  |        |
|                           | 新しいお知らせはありません。                                     |                                            |                                  |        |
|                           |                                                    |                                            |                                  |        |
|                           | ■■ セミナー/イベント情報 新着                                  |                                            |                                  |        |
|                           | 新しいセミナー/イベントはありません。                                |                                            |                                  |        |
|                           |                                                    |                                            |                                  |        |
|                           | 廣     選     等     情     報     着                    |                                            |                                  |        |
|                           | 新しい選挙情報はありません。                                     |                                            |                                  |        |
|                           |                                                    |                                            |                                  |        |
|                           |                                                    |                                            |                                  |        |
| 学会プラットフォームアプリ<br>☆☆ 学会パンク |                                                    | <ul> <li>▶ 運営会社</li> <li>▶ お問合せ</li> </ul> | ▶ プライバシーポリシー ピ<br>▶ 特定商取引法に基づく表記 |        |
| COP GAKKAI SANK           |                                                    | ▶ 利用規約                                     | ▶ 学会事務局の方へ ▶ 資料ダウンロード            |        |
|                           | COPYRIGHT @ MARKER!                                | IET ING.                                   |                                  |        |

### 7. 日本海水学会の個人別マイページが表示されます。

| 日本海水学会<br>The Society of Sea Water Science, Janan                        |                      |
|--------------------------------------------------------------------------|----------------------|
| The Oblicty of Sea Water Oblence, Sapan                                  | 公式サイト 🗹              |
| ▲ 登録情報が不完全です<br>・ご住所やご職業、勤務先などを予め設定いただくことで、より多くの学会へ入会申込がし                | やすくなります<br>登録情報の設定 > |
| ▲ 年会費の納入がまだの年度があります。お早めにご納入ください。                                         | オンライン納入 >            |
|                                                                          |                      |
| hu ser ha ki ki ki ki ki ki ki ki ki ki ki ki ki                         | 登録情報 >               |
| 【年会費の納入について】<br>2023年度の年会費につきましては、2023年1月中旬以降にお知らせいたしまちいただきますようお願いいたします。 | ますので、納入はお待           |
| □ 争が向かっかの知らら                                                             |                      |
| お知らせはありません。                                                              |                      |
| ■ セミナー/イベント情報                                                            |                      |
| 新しいセミナー/イベントはありません。                                                      |                      |
| ₩ 選挙情報                                                                   |                      |
| 新しい選挙情報はありません。                                                           |                      |
| ■ 会費納入履歴                                                                 |                      |
| これまでの会費納入状況が確認いただけます。                                                    | 会費納入履歴 >             |
| ✔ お問合せ                                                                   |                      |